## راهنمای ثبت نام در سامانه محاسبات سریع دانشگاه شهید باهنر کرمان

کاربران محترم می توانند جهت ثبت نام و استفاده از سامانه محاسبات سریع دانشگاه شهید باهنر، از طیق لینک زیر اقدام نمایند: <a href="http://hpc.uk.ac.ir:8110/">http://hpc.uk.ac.ir:8110/</a>

- ثبت نام دانشجویان و اساتید دانشگاه شهیدباهنر:
  - ۱- بر روی دکمه Register کلیک نمایید
- ۲- جهت ثبت نام، باید دانشجویان دانشگاه باهنر Username را شماره دانشجویی و اساتید محترم دانشگاه شماره
  استادی خود در سامانه آموزش، وارد نمایند.
- ۳- Cellphone : شماره همراه جهت ارسال کد فعالسازی می باشد. توجه شود که این شماره باید با شماره همراه
  موجود در سامانه آموزشی (گلستان) یکسان باشد در غیر اینصورت کد فعالسازی ارسال نخواهد شد.
- ۴- Bahonar University affiliation و اساتید
  ۶- Bahonar University affiliation و اساتید
  محترم نیز گزینه Professor را انتخاب نمایند.
  - ۵- پس از تکمیل فرم دکمه sign up را کلیک نمایید.
- ۶- کد فعالسازی به شماره همراه شما ارسال خواهد شد که با وارد کردن آن در سامانه، ثبت نام شما نهایی شده و می توانید از سامانه استفاده نمایید.

## نحوه ثبت یا ویرایش شماره همراه در سامانه آموزش:

اساتید محترم می توانند از طریق مسیر زیر نسبت به ثبت و یا ویرایش شماره همراه خود در سامانه آموزش اقدام نمایند:

| خوان خدمت الثبت نام الرزشيابي اطلاعات پايه السيستم                                                                                                    | آموزش پژوهش مالې و اداري پيشت                                                                         |
|----------------------------------------------------------------------------------------------------|----------------------------------------------------------------------------------------------------|
| ثبت مشخصات و وضعیت<br>مدارك استاد                                                                                                    | دانشجو<br>استاد                                                                                       |
| برنامه حضور اساتید در ترم<br>ثبت غیبت کلاسی<br>ثبت و تایید نمره دانشجویان (ویژه استاد)<br>ثبت نمرات ترم<br>انواع نمره گروه درسی<br>ثبت و تایید نمره دانشجویان (لیست نمره استاد) | درس<br>جلسه درس، امتحان و نمره<br>گزارش هاي آموزش<br>اطلاعات جامع دانشجو<br>اطلاعات جامع آموزشي استاد |

| ننجو                      | م ثبت مشخصات و وضعیت                         | اطلاعات استاد                    |
|---------------------------|----------------------------------------------|----------------------------------|
| ناد                       | مدارك استاد                                  | اطلاعات تكميلي حق التدريس اساتيد |
| ں.<br>ب                   | ۲۰۱۰ برنامه حضور اساتید در ترم               | مشخصات استاد                     |
| سه درس، امتحان و نمره     | * ئېت غيبت كلاسىي                            |                                  |
| رش هاي آموزش              | خبت و تایید نمره دانشجویان (ویژه استاد)      |                                  |
| لاعات جامع دانشجو         | ثبت نمرات ترم                                |                                  |
| لاعات جامع آموزشـي اسـتاد | انواع نمره گروه درسې                         |                                  |
|                           | ثبت و تایید نمره دانشجویان (لیست نمره استاد) |                                  |

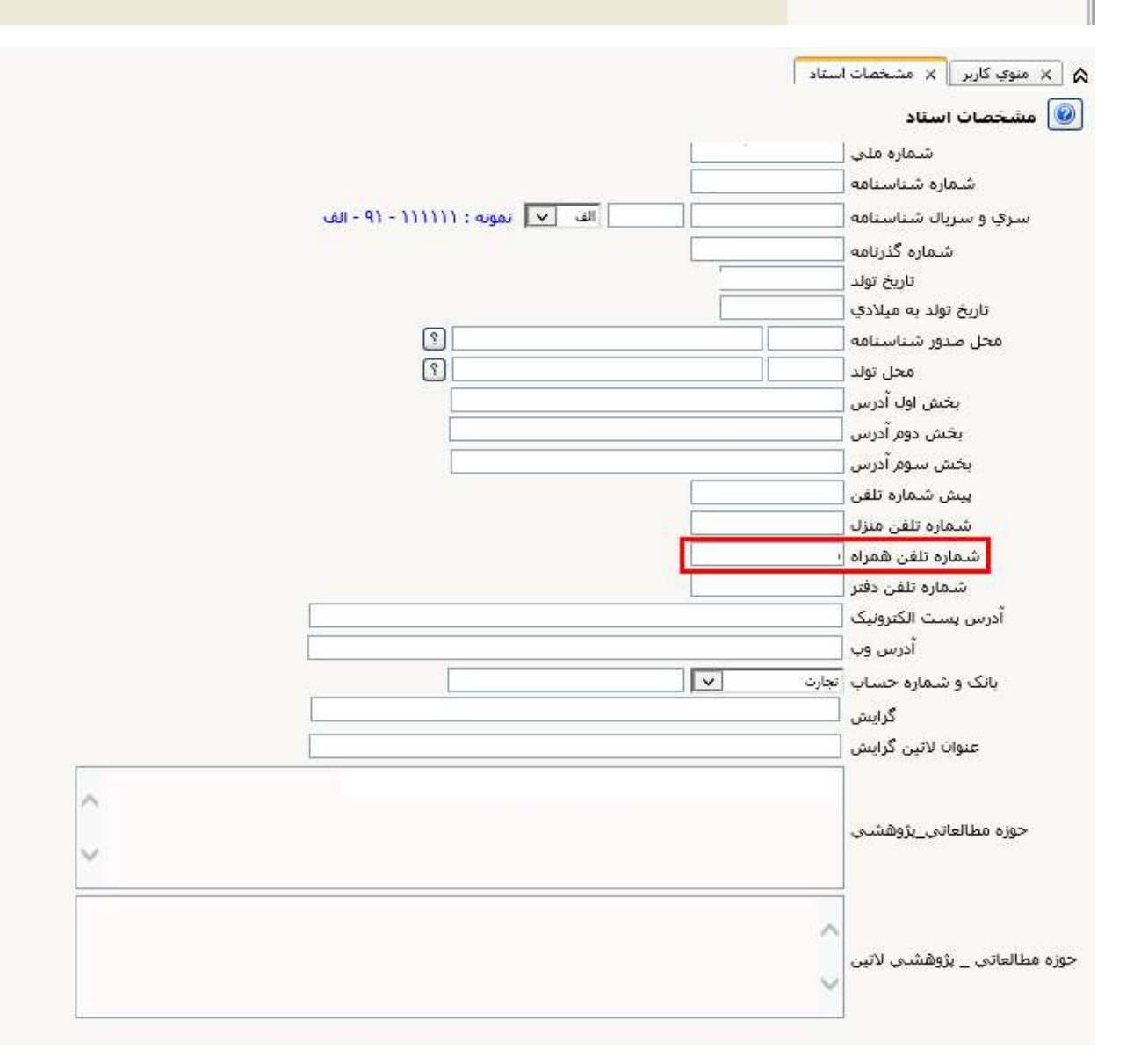

دانشجویان محترم نیز می توانند از طریق مسیر زیر نسبت به ثبت و یا ویرایش شماره همراه و کدملی خود در سامانه آموزش اقدام نمایند:

| پذیرش غیر حضوری | مشخصات و اطلاعات                               | 4                                              |
|-----------------|------------------------------------------------|------------------------------------------------|
| مشخصات دانشجو   | تکمیل و تایید اطلاعات شخصی د                   | ب دانشجو                                       |
|                 |                                                |                                                |
|                 |                                                |                                                |
|                 |                                                |                                                |
|                 |                                                |                                                |
|                 |                                                |                                                |
|                 |                                                |                                                |
|                 |                                                |                                                |
|                 | پذیرش غیر حضوری<br>مشخصات دانشجو<br>درخواست ها | بذيرش غير حضوري<br>مشخصات دانشجو<br>درخواست ها |

پس از ثبت شماره همراه و کدملی، از بخش تایید دانشجو نسبت به تایید اطلاعات موجود اقدام نموده و سپس دکمه اعمال تغییرات را کلیک نمایید.

| ا تایید دانشنجو<br>با توجه به عدم امکان تغییر اطلاعات فوق پس از تایید دانشجو، عواقب ناشیی از عدم صحت اطلاعات فوق در کلیه مراحل تحصیلی                                                                                                    |
|----------------------------------------------------------------------------------------------------|
| و فارغ التحصیلی به خصوص در مواردیِ مانند شاماره ملی، به عهده شخص دانشجو است.                                                                                                    |
| اطلاعات فوق مورد تاييد اينجانب مي باشد الله 🔍                                                                                                    |
| ت <u>ابید مدیریت</u><br>دانشجوی قبلی با بعدی : عدم تابید () تابید شده () همه موارد () المحالی () الملاعات<br>المحصر () المحالی () المحالی () المحالی () المحلای () الملاعات () الملاعات () الملاعات () الملاعات () الملاعات () الملاعات () الملاعات () الملاعات () الملاعات () الملاعات () الملاعات |

ثبت نام سایر کاربران:

سایر کاربران نیز جهت ثبت نام ابتدا از طریق می بایست ابتدا آدرس زیر در خواست خود را ارسال نموده و سپس با مراجعه به سامانه hPC دانشگاه جهت ثبت نام اقدام نمایند.

https://it.uk.ac.ir/nuhpcreg

- ۱- بر روی دکمه Register کلیک نمایید
- ۲- جهت ثبت نام، اشخاص حقیقی کد ملی و اشخاص حقوقی شماره ثبت شرکت یا سازمان مربوطه را به عنوان نام کاربری
  وارد نمایند.
  - Bahonar University affiliation وضعیت کاربر در دانشگاه می باشد که گزینه NO را انتخاب نمایید.
    - ۴- پس از تکمیل فرم دکمه sign up را کلیک نمایید.
    - -۵ جهت استفاده از سامانه منتظر تایید ثبت نام خود توسط راهبر سامانه بمانید.
    - ۶- تایید ثبت نام از طریق ارسال پیامک به شماره همراه ثبت شده، اطلاع رسانی می شود.
      - ارتباط با راهبر:

hpc@uk.ac.ir